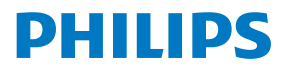

Apnée du sommeil

## **DreamMapper Philips,** conçue pour m'aider à rester motivé et mieux suivre mon traitement par PPC

Intelling

## Une efficacité constatée par des médecins experts

Sur **www.philips.fr/DreamMapper**, des médecins experts m'expliquent comment je peux mieux suivre mon traitement au quotidien grâce à **DreamMapper**.

La preuve clinique d'**un gain d'environ une heure** d'observance de mon traitement par PPC en utilisant **DreamMapper** au quotidien <sup>1</sup>.

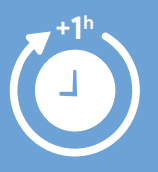

## Des utilisateurs satisfaits<sup>2</sup>

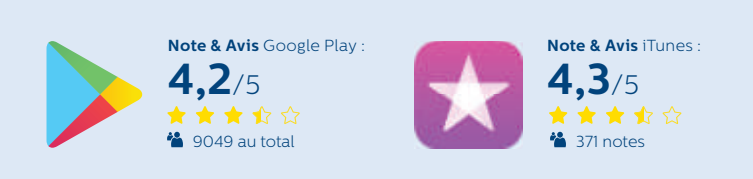

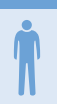

Denis ★ ★ ★ ★ (14 mars 2018)

" Très bien pensé, aide à nous orienter dans notre démarche pour avoir un sommeil réparateur "

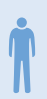

" **Très bonne application**, je m'en sers surtout pour évaluer les fuites d'air du masque et de corriger les réglages "

Jonathan  $\star$   $\star$   $\star$   $\star$   $\star$  (1 avril 2018)

" Bonne application avec des graphiques bien construits "

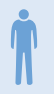

Achille ★ ★ ★ ☆ (24 mai 2017)

"Permet de bien s'adapter au traitement et d'évaluer son efficacité "

## Guide de mise en place de l'application Drea

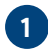

#### Installation et création de mon compte

Téléchargement gratuit sur les stores<sup>3</sup> : 🌆 🕻 Télépharge and De Google Play

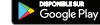

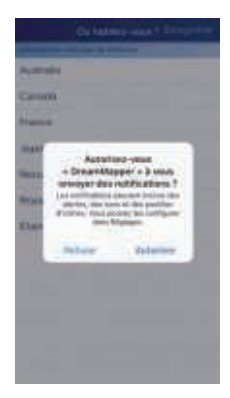

 Cliquer sur "Autoriser", puis sur "France", puis sur "Enregistrer" 4

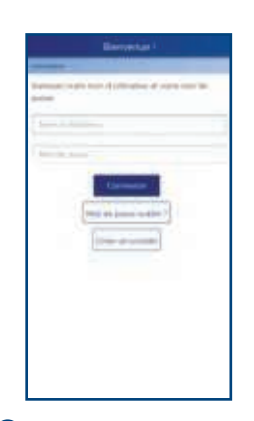

2 Dans la rubrique « Créer un compte », renseigner prénom, nom et adresse e-mail, et créer un mot de passe

> Contrat de licence d'utilisateur final -FRANCE i seere ONE dealer history path & course HOW COURSELLE ON DESCRIPTION 1.1.0 DEC RAFE CONTRACTOR OFFICE statur Automitican's short as we

> > THE & ROOM LOD, PARE LINE IN MOST IN ADDRESS PARLING same the shall be not 12/10/10 044

> > > which and shows a

4 Accepter la clause de

sécurisée de mes

données

confidentialité pour

valider une utilisation

NAMES OF TAXABLE PARTY.

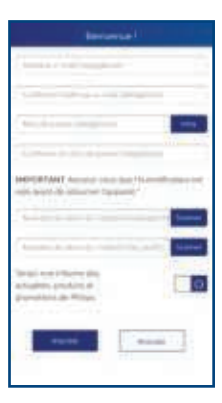

3 Entrer le **numéro** de série de ma DreamStation qui se trouve sous l'appareil sous le code barre (code à 13 chiffres commencant par ])

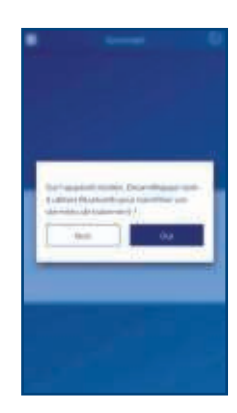

5 Cliquer sur OUI pour passer à l'étape d'association avec votre smartphone ou votre tablette

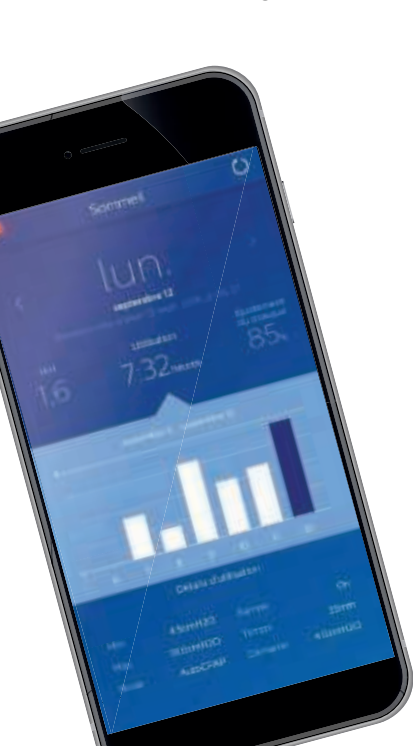

### mMapper avec ma DreamStation Philips

#### 2 Appairage Bluetooth pour accéder à mes données

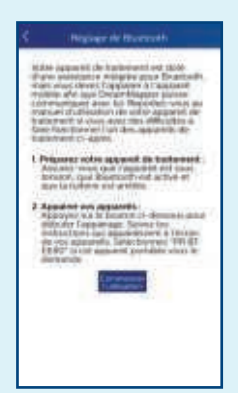

Vérifier que le **Bluetooth** est **activé** sur votre smartphone ou votre tablette (voir les paramètres de réglages de votre appareil).

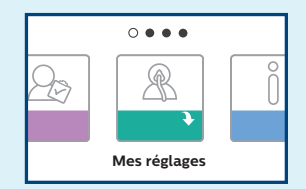

Lors de la requête d'appairage, sélectionner le **Bluetooth** dans le menu **"Mes réglages"**, puis l'activer (**« MAR »**) en appuyant sur le bouton rotatif.

Une fois cette opération faite, vous pouvez commencer à utiliser **DreamMapper**. **DreamMapper** va procéder à un premier transfert de données à partir de la date de création de votre compte.

#### **3** Navigation dans l'application DreamMapper

L'écran d'accueil permet d'accéder à vos données d'IAH, d'utilisation et d'ajustement du masque.

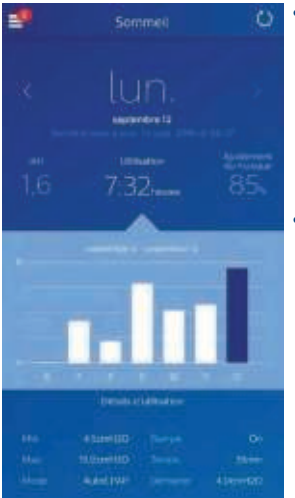

- Naviguer dans le calendrier de vos nuits en utilisant les flèches < >.
  Le jour actuel affiché est matérialisé en bleu foncé.
- Positionner le pointeur en haut du graphique pour sélectionner la catégorie de données.

Pour accéder aux autres parties de l'application, cliquer sur le **menu hamburger**.

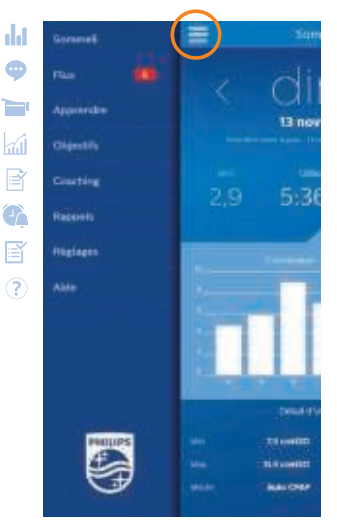

# **DreamMapper**<sup>\*</sup>: application mobile et site internet gratuits

Devenez l'acteur principal de votre traitement en vous l'appropriant facilement :

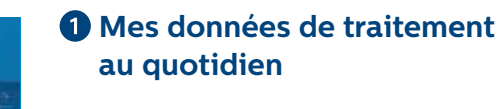

- Aide à la compréhension
- Visualisation des progrès
- Facilitation des échanges avec les professionnels de santé et de la prestation

#### **2** La réponse à mes questions

- Compréhension de la maladie (interviews de médecins spécialistes)
- Aide à l'utilisation du matériel (tutoriels vidéo)
- Réponses aux principales difficultés rencontrées (vidéos, coaching, FAQ)

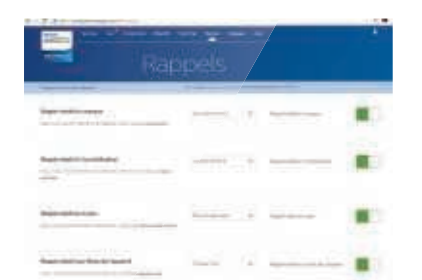

# 3 Une gestion personnalisable de mon traitement

- Rappels personnalisés (entretien de mon matériel, changement de mon masque, rendezvous avec mon médecin...)
- Définition et suivi de mes propres objectifs
- Messages d'encouragement et de félicitation

#### Téléchargez dès aujourd'hui DreamMapper sur :

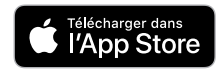

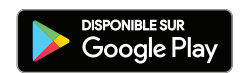

\* DreamMapper n'est disponible qu'avec la DreamStation de Philips.

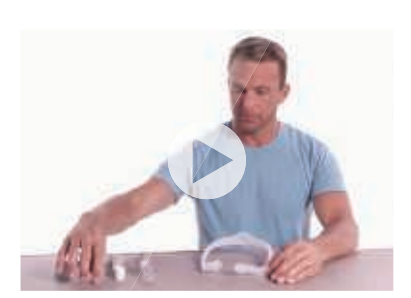

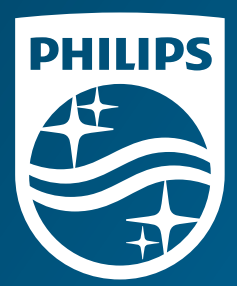

- <sup>1</sup> Analyse rétrospective réalisée entre mars 2013 et janvier 2016, sur un groupe de 172 679 patients américains de la base de données EncoreAnywhere de Philips Respironics afin de déterminer si la possession de l'application DreamMapper a entraîné une différence dans le taux d'adhésion au traitement par PPC par rapport aux patients n'ayant pas DreamMapper. Les patients utilisant DreamMapper ont suivi le traitement pendant 1,1 heure de plus par nuit en moyenne par rapport à ceux n'utilisant pas DreamMapper.
- <sup>2</sup> App stores, Google Play et iTunes : https://play.google.com/store/apps/ details?id=com.philips.sleepmapper.root&hl=fr au 11/04/2018, https://itunes. apple.com/fr/app/dreammapper/id530569351?mt=8 au 11/04/2018
- <sup>3</sup> DreamMapper est également accessible sur un ordinateur via le portail eu.mydreammapper.com
- <sup>4</sup> La fonction d'envoi de notifications n'est pas activée en France pour des raisons réglementaires. La réponse à cette question n'aura aucun impact sur l'utilisation de l'application.

DreamMapper est une application conçue par Philips pour aider les personnes atteintes du SAOS (Syndrome d'apnées obstructives du sommeil) à rester motivées et à mieux suivre leur traitement. Ce DM de classe I est un produit de santé réglementé, qui porte, au titre de cette réglementation, le marquage CE dont l'évaluation de conformité a été réalisée par TÜV. Lire attentivement les instructions d'utilisation.

© 2018 Koninklijke Philips N.V. All rights reserved. Specifications are subject to change without notice. Trademarks are the property of Koninklijke Philips N.V. or their respective owners.

#### www.apneesommeil.fr

Date de mise à jour : MLJ 17/18/18 PN1358831 DreamMapper Consumer Brochure, French